## Руководство родителя (законного представителя) по подаче заявления в первые классы через ЕПГУ

Для того, чтобы подать заявление в первый класс образовательной организации в электронном виде необходимо:

 1.
 Зайти
 на
 портал
 Госуслуги
 по
 ссылке

 https://www.gosuslugi.ru/600368/1/form
 или
 в поисковой строке набрать «Запись

 в 1-й класс» (Рисунок 2).
 Затем нажать «Подать заявление» (Рисунок 1).

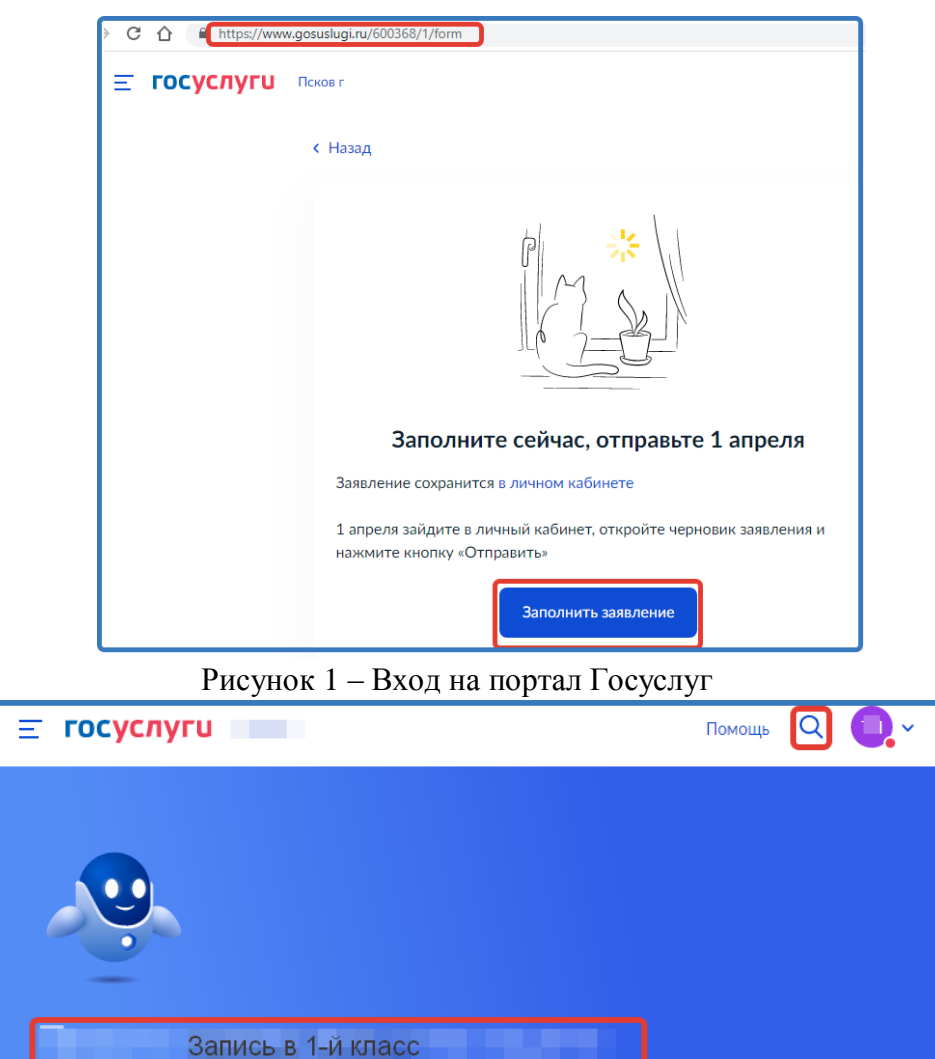

Вакцинация QR Пособия ПЦР Как зарегистрироваться

Рисунок 2 – Поиск услуги

2. Авторизоваться на портале Госуслуг с помощью логина и пароля и нажать «Войти» (Рисунок 3).

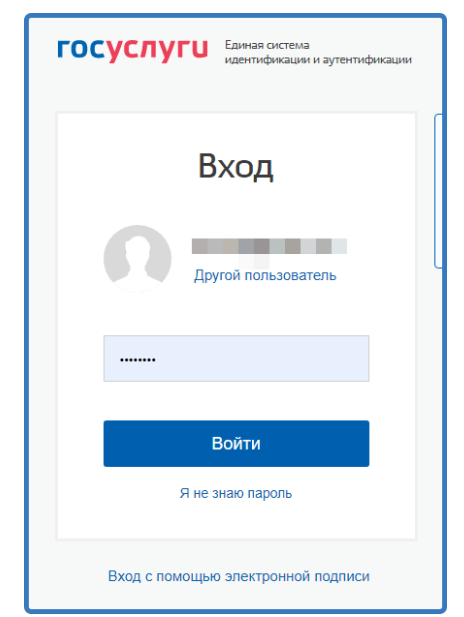

Рисунок 3 – Авторизация на портале Госуслуг

3. При наличии льгот на зачисление указать их на следующем шаге (Рисунок 4).

| У вас есть льготы на зачисление?                                                                  |   |
|---------------------------------------------------------------------------------------------------|---|
| Например, льготы есть у детей судей, военных, полицейских                                         |   |
| — Льготу нужно будет подтвердить<br>Право на льготу должно действовать на начало обучения в школе |   |
| Узнать подробнее                                                                                  |   |
| Нет                                                                                               | > |
| Да                                                                                                | > |

Рисунок 4 - Льгота

4. Если в семье есть другой ребёнок, который ходит в выбранную школу, необходимо отметить это на форме подачи (Рисунок 5).

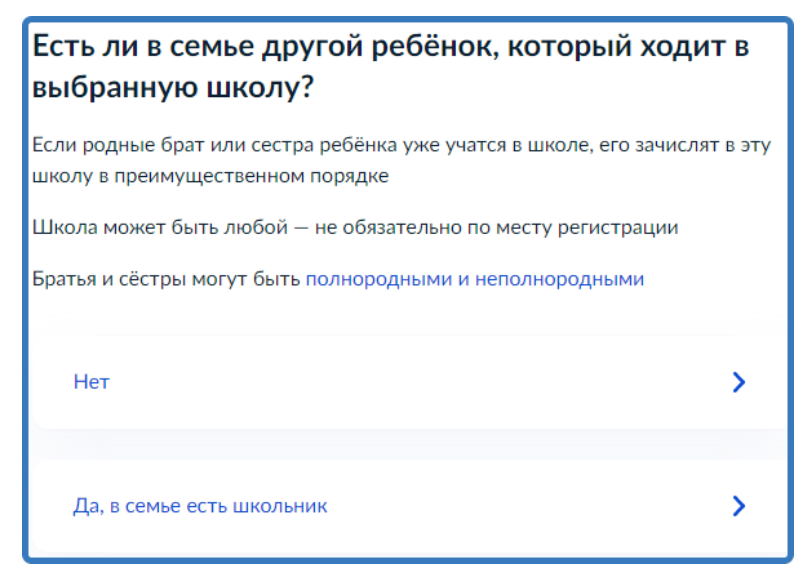

Рисунок 5 - Есть ли в семье другой ребёнок, который ходит в выбранную школу 5. Указать регистрацию ребёнка или её отсутствие (Рисунок 6).

| Ребёнок идёт в школу по месту регистрации?                                                                  |      |
|----------------------------------------------------------------------------------------------------|------|
| При записи по месту регистрации вы сможете выбрать одну из школ, кот закреплена за домом                    | орая |
| Да, по постоянной<br>Ребёнок пойдёт в школу, которая закреплена за домом, где он прописан                   | >    |
| Да, по временной<br>Ребёнок пойдёт в школу, которая закреплена за домом, где он временно<br>зарегистрирован | >    |
| Не по месту регистрации<br>Можно выбрать любую школу, но заявление получится подать только 6 июля           | >    |

## Рисунок 6 - Регистрация

6. Указать, кем Вы приходитесь ребёнку (Рисунок 7).

| Кем вы приходитесь ребёнку?                                  |   |
|--------------------------------------------------------------|---|
| Заявление может подать любой из родителей или опекун ребёнка |   |
| Опекуну понадобится акт о назначении его опекуном            |   |
| Родитель                                                     | > |
| Иной законный представитель                                  | > |

- Рисунок 7 Кем Вы приходитесь ребёнку
- 7. Перейти к заявлению (Рисунок 8).

| Для подачи заявления вам потребуется                                     |
|--------------------------------------------------------------------------|
|                                                                          |
| • паспортные данные                                                      |
| <ul> <li>Реквизиты свидетельства о рождении ребёнка</li> </ul>           |
| <ul> <li>Номер или название школы, куда хотите отдать ребёнка</li> </ul> |
| <ul> <li>Сведения о регистрации — вашей и ребёнка</li> </ul>             |
| Срок исполнения                                                          |
| Ребёнок будет зачислен в школу после предоставления оригиналов           |
| документов и издания акта о приёме на обучение                           |
| Этапы зачисления                                                         |
| Результат                                                                |
| В личный кабинет придёт уведомление о зачислении ребёнка в первый класс  |
| — Школу придётся посетить лично                                          |
| После рассмотрения заявления отнесите оригиналы документов в школу       |
|                                                                          |
| Перейти к заявлению                                                      |

## Рисунок 8 – Перейти к заявлению

8. Подтвердить адрес постоянной регистрации, выбрать школу из доступных для записи и нажать «Продолжить» (Рисунок 9). Если нужной школы Вы не нашли в предложенном списке, то нажмите «Нет нужной школы» и выберите «Указать вручную» (Рисунок 10).

| Выберите школу из доступных для записи                                                                                            |  |  |
|----------------------------------------------------------------------------------------------------|--|--|
| Адрес регистрации ребёнка:                                                                                                    |  |  |
|                                                                                                    |  |  |
| Как подбираются школы                                                                                                    |  |  |
|                                                                                                    |  |  |
| Муниципальное бюджетное общеобразовательное учреждение<br>'Гимназия' муниципального образования 'Островский район'                |  |  |
| Псковская обл. Великолукский р., д. Переслегино                                                                                   |  |  |
|                                                                                                    |  |  |
|                                                                                                    |  |  |
| Муниципальное бюджетное общеобразовательное учреждение<br>'Куньинская средняя общеобразовательная шкода' Куньинского              |  |  |
| района Псковской области                                                                                                    |  |  |
| Псковская обл, Великолукский р., д. Переслегино                                                                                   |  |  |
|                                                                                                    |  |  |
| О Муниципальное бюджетное общеобразовательное учреждение                                                                          |  |  |
| Средняя общеобразовательная школа №12 имени Героя России                                                                          |  |  |
| А.Ю. Ширяева'                                                                                                    |  |  |
| Псковская область обл, псковт, труда ул, 25                                                                                       |  |  |
|                                                                                                    |  |  |
| Если не нашли нужную школу                                                                                                    |  |  |
|                                                                                                    |  |  |
| Нет нужной школы                                                                                                    |  |  |
|                                                                                                    |  |  |
| Рисунок 9 – Выбор школы                                                                                                    |  |  |
| Нет нужной школы                                                                                                    |  |  |
|                                                                                                    |  |  |
|                                                                                                    |  |  |
| ребёнок. Дом определяется по адресу регистрации                                                                                   |  |  |
| Если уверены ито раш вом относится у выбранной шиове, но её нет в                                                                 |  |  |
| сли уверены, что ваш дом относится к выоранной школе, но ее нет в                                                                 |  |  |
| Если не уверены, уточните закреплённые за школой адреса в самой                                                                   |  |  |
| если не уверены, уточните закрепленные за школои адреса в самои<br>школе или местном органе управления образованием               |  |  |
|                                                                                                    |  |  |
| <ul> <li>Указывайте только школу по месту регистрации</li> </ul>                                                                  |  |  |
| Если укажете школу не по месту регистрации ребёнка, в зачислении откажут.<br>Заявление нужно будет подать заново начиная с 6 июля |  |  |
| облание нужно судет подать запово начиная с с иколя                                                                               |  |  |
| Вернуться Указать врумную                                                                                                    |  |  |
|                                                                                                    |  |  |

Рисунок 10 – Указать школу вручную

9. Ввести название региона, муниципального района или округа, населенного пункта и название школы. Из выпадающего списка выбрать нужную школу и нажать «Продолжить» (Рисунок 11).

| Укажите школу                                                                                                    |          |
|----------------------------------------------------------------------------------------------------|----------|
| — Школу в Москве выбрать нельзя                                                                                                    |          |
| Запись в московские школы проводится на mos.ru                                                                                                    |          |
| Регион                                                                                                    |          |
| Псковская                                                                                                    | Q        |
| Муниципальный район/округ                                                                                                    |          |
| городской округ город Псков                                                                                                    | Q        |
| Населённый пункт                                                                                                    |          |
| Псков                                                                                                    | Q        |
| Школа                                                                                                    |          |
| Муниципальное бюджетное общеобразовательное учрежд                                                                                                    | $\times$ |
| <b>Вы указали</b><br>Муниципальное бюджетное общеобразовательное учреждение<br>'Средняя общеобразовательная школа №2'<br>Псковская область обл, Псков г, Свердлова ул, 56<br>669503, 669504, 669149 |          |
| Продолжить                                                                                                    |          |

Рисунок 11 – Поиск школы вручную

10. Внести сведения о ребёнке (Рисунок 12).

| Укажите сведения о ребёнке         |   |
|------------------------------------|---|
| Выберите ребёнка из вашего профиля |   |
| Добавить нового ребёнка            | ~ |
| Фамилия                            |   |
|                                    |   |
| Имя                                |   |
|                                    |   |
| Отчество                           |   |
|                                    |   |
| При наличии                        |   |
| Дата рождения                      |   |
|                                    | Ħ |
| Пол ребёнка                        |   |
| 🔿 Мальчик 🚫 Девочка                |   |

Рисунок 12 – Сведения о ребёнке

11. Указать, какое свидетельство о рождении у ребёнка и заполнить данные свидетельства (Рисунок 13).

| Какое свидет            | Какое свидетельство о рождении у ребёнка? |                          | нка?      |
|-------------------------|-------------------------------------------|--------------------------|-----------|
| $\bigotimes$            |                                           |                          |           |
| Российские свидетел     | ъства выдают за                           | гсы и консульства за руб | ежом      |
| Иностранные — люб       | ые органы власт                           | и других государств      |           |
| Российское              |                                           |                          | >         |
| Иностранное             |                                           |                          | >         |
| гь                      |                                           | Заявления                | Документы |
| < Назад<br>Свидетельств | ю о рожден                                | нии                      |           |
| ₿                       |                                           |                          |           |
| Где найти эти рек       | визиты                                    |                          |           |
| Серия                   | Номер                                     | Дата выдачи              |           |
|                         |                                           |                          | Ë         |
| Кем выдано              |                                           |                          |           |
|                         |                                           |                          |           |

Рисунок 13 - Свидетельство о рождении ребёнка

12. Внести информацию о гражданстве и языках обучения (Рисунок 14).

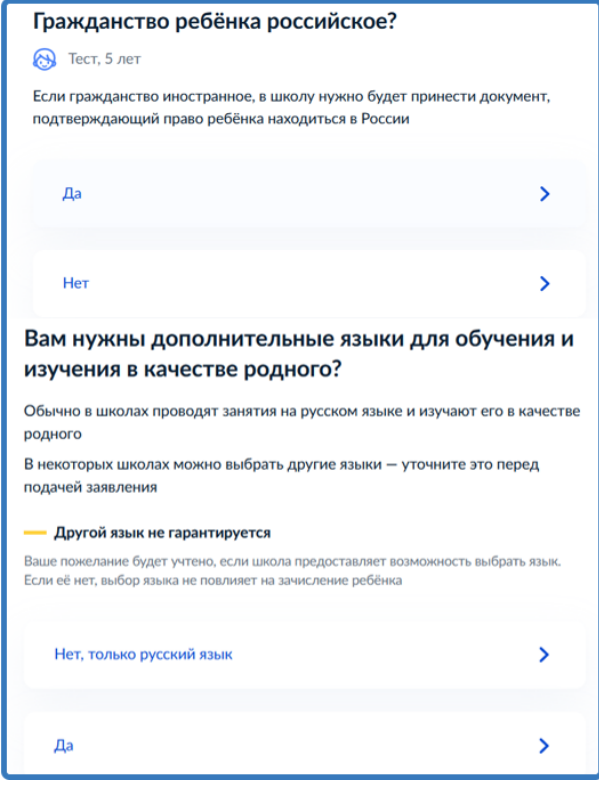

Рисунок 14 – Гражданство и языки

13. Указать нужны ли ребёнку специальные условия (Рисунок 15).

| Ребёнку нужны специальные условия?                                                                                                    |        |
|----------------------------------------------------------------------------------------------------|--------|
| Могут быть нужны детям с ограниченными возможностями здоровья.<br>Понадобится заключение психолого-медико-педагогической комиссии<br>(ПМПК)                                | I      |
| Нажимая «Да», вы даёте согласие на обучение по адаптированной<br>образовательной программе                                                                                 |        |
| Нет                                                                                                    | >      |
| Да                                                                                                    | >      |
|                                                                                                    |        |
| < Назад                                                                                                    |        |
| С кем ещё можно связаться по заявлению?                                                                                                    |        |
| Укажите дополнительные контактные данные для связи                                                                                                    |        |
| Вы можете пропустить этот шаг и никого не указывать                                                                                                    |        |
| Контактное лицо                                                                                                    |        |
|                                                                                                    |        |
|                                                                                                    |        |
| Нажимая «Сохранить заявление», вы даёте согласие на обработку<br>персональных данных и подтверждаете ознакомление с уставом, лицен:<br>другими документами выбранной школы | зией и |
| Сохранить заявление                                                                                                    |        |

Рисунок 15 – Специальные условия

14. Сохранить заявление в черновиках. Отправить его можно будет 1 апреля (Рисунок 16).

| Заявление сохранено                                                                    |                                  |
|----------------------------------------------------------------------------------------|----------------------------------|
|                                                                                        |                                  |
| Муниципальное бюджетное общеоб<br>'Естественно-математический лицей                    | разовательное учреждение<br>№20' |
| <ul> <li>Отправить заявление можно начиная с 09:00 01 апреля до 05 сентября</li> </ul> |                                  |
| В любое время до отправки заявлени<br>изменения                                        | ия вы можете внести в него       |
| Изменить заявление                                                                     |                                  |
| На главную                                                                             | Отправить заявление              |

Рисунок 16 – Сохранение заявления